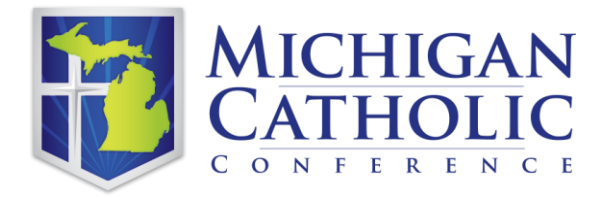

## **Online Special Events Application**

Parishes have the option to fill out the Special Events Application (SEA) online and only send in the corresponding payment without having to print and mail any paperwork. While this process may require a few extra steps, it can all be filled out with a few clicks of the mouse and some simple data input. The step-by-step instructions are below but we'd like to highlight a few things that will make this procedure more efficient and convenient for everyone.

- The procedure uses a Third-Party platform DocuSign to process the SEA. You will be asked to sign up for DocuSign throughout the process, but you can simply ignore those prompts.
- You will need the following information from the Host before you begin the SEA process:
  - 1. Name
  - 2. Email Address
  - 3. Phone Number
  - 4. Mailing Address
- You must tell the host that they will receive an email with a link to electronically sign the SEA. Until they sign it, the MCC will not receive nor be able to approve it since Special Events is a contract between the host and parish and must be signed.
- Please note: If emailing the host is not an option, simply email yourself, follow the instructions to sign and have the host present to provide their signature.
- All payments must originate from the Parish and be sent to:

Michigan Catholic Conference PO Box 670986 Detroit, MI 48267-0986

- Parish check must have the Name of Host or Organization on the Memo Line to be processed by the MCC and can be sent once the initial step is completed (more on this below).
- Once the MCC approves the SEA, all parties (Host, Parish, MCC) will receive an email with the completed form; this will be proof of coverage for the event.

## Step-by-Step instructions begin on the next page

## **Online Special Events Application Instructions**

- Follow the link to the Special Events Application from either Bookkeeper Self-Serve or the Risk Management page on the Michigan Catholic Conference website. (http://www.micatholic.org/risk-management/)
- 2. The "PowerForm Signer Information" window should show up. This is where you put your name and email as well as the name and email of the Host who will be having the event.

|         | e name and email of these other recipients. An email will be sent inviting th |
|---------|-------------------------------------------------------------------------------|
| to      | sign along with you.                                                          |
| P<br>to | lease enter your name and email<br>begin the signing process.                 |
| Y       | our Role:                                                                     |
|         | Unit Representative *                                                         |
| Υ       | our Name:                                                                     |
|         | John Greenburg                                                                |
| Y       | our Email:                                                                    |
|         | jgreenburg@micatholic.org                                                     |
| si      | gners needed for this document.                                               |
|         | Host                                                                          |
| Ν       | ame:                                                                          |
|         | John Greenburg                                                                |
| E       | mail:                                                                         |
|         | johngreenburgemail@email.com                                                  |
|         |                                                                               |
|         | Begin Signir                                                                  |
|         |                                                                               |

4. You will then be redirected to enter an access code that you will receive via email within seconds.

 Email looks like this:

 From:
 Subject:

 Special Events via DocuSign
 Email Validation: Special Events Application for John Greenburg

| Docu <u>Sign</u>                                        |                             |           |                                    |          |
|---------------------------------------------------------|-----------------------------|-----------|------------------------------------|----------|
|                                                         |                             |           |                                    |          |
| Sigr                                                    | ning validation code: ed23  | 373;<br>E | а <mark>9</mark><br>_ <u>С</u> ору |          |
|                                                         |                             |           | <u>W</u> ho Is                     |          |
|                                                         | RESUME SIGNING              | 87        | Insert Document Item               |          |
|                                                         |                             | ø         | Smart <u>L</u> ookup               |          |
|                                                         |                             | 1         | S <u>y</u> nonyms                  | •        |
| Copy and enter the validation code into the access page |                             |           |                                    |          |
|                                                         |                             |           |                                    |          |
| If you did not start signing Spe<br>contact support.    | ecial Events Application fo | r Fir     | stname Lastname                    | , please |

Simply highlight and copy the code, click on RESUME SIGNING (or go back to the browser as the below screen should still be there) and paste the code into the appropriate field:

| Ple             | ase enter the access code to view the document                                                   |
|-----------------|--------------------------------------------------------------------------------------------------|
|                 | Special Events                                                                                   |
|                 | Michigan Catholic Conference                                                                     |
|                 |                                                                                                  |
| An err          | ail has just been sent to your email address with a special validation code in it. To proceed to |
| sign y          | our documents please open your email, and enter the code into the box below. Keep this           |
| DIOWS           | er window open while you get your email.                                                         |
| Acce            | ss Code                                                                                          |
| Undo            | I NEVER RECEIVED AN ACCESS CODE                                                                  |
| Cut             |                                                                                                  |
| Сору            |                                                                                                  |
| Paste           |                                                                                                  |
| Delete          |                                                                                                  |
| Send to OneNote |                                                                                                  |
| Select all      |                                                                                                  |
| Inspect element |                                                                                                  |

- 5. Click on Validate
- 6. Click on continue to begin filling out the form:

| Please Review & Act on These<br>Special Events<br>Michigan Catholic Conference<br>PRIVATE MESSAGE: Please fill out the entre form wit<br>receives your check and approves the application. | Documents     the all required information. You will receive a completed copy once N | ICC                                                                                         | *        | Docu <i>Sign</i> |
|----------------------------------------------------------------------------------------------------|--------------------------------------------------------------------------------------|---------------------------------------------------------------------------------------------|----------|------------------|
| Please review the documents below.                                                                                                    |                                                                                      |                                                                                             | CONTINUE | OTHER ACTIONS 🔻  |
|                                                                                                    | Doudign Envelope ID: FEB3DECA-2810-4881-8006-567679813A41                            | ICHIGAN<br>NTERNE<br>Indefaunc<br>Markel of Organization Responsing Coverage (Named Insure) |          |                  |
|                                                                                                    | City State Zip Code                                                                  | Host Address<br>Crty State Zip Code                                                         |          |                  |

7. All fields are required. You can either tab from field to field or simply click on each field to fill them out.

| START | DocuSign Envelope ID: FEB3DECA-2B1C-4BB1-95D8-5E7679B13A81                                                                                                    |
|-------|----------------------------------------------------------------------------------------------------|
| START |                                                                                                    |
|       | MCC Unit Number: Host Name<br>Individual or Organization Requesting Coverage (Named Insured)                                                                                                    |
|       | Parish or Institution (Additional Insured) Signature                                                                                                    |
|       | Address     Host Telephone Number       City     State       Zip Code     Host Address                                                                                                    |
|       | Date of Event: City State Zip Code                                                                                                    |
|       | Check Number: Type of Event: (Wedding, Banquet, Dance, etc.)                                                                                                    |
|       | Time of Event: From to Approximate Number of Participants:                                                                                                    |
|       | Is Alcohol being served? Yes O No O Is food being served? Yes O No O                                                                                                    |
|       | Policy Premium: \$100 Policy Period: 24 Hours (1 calendar day)<br>Insured by: Travelers Insurance Co.<br>Limits of Liability: \$1,000,000 Combined Single Limit<br>Host Liquor Liability Included    |
|       | Make Checks Payable to:<br>Michigan Catholic Conference<br>PO Box 670986<br>Detroit, MI 48267-0986                                                                                                   |
|       | NOTIFICATION OF AN EVENT MUST REACH THE MCC AT LEAST 72 HOURS IN ADVANCE OF THE EVENT<br>When MCC receives check and verifies information, the parish/institution and host will each receive a copy. |

- 8. Please note: The Host Name will not show up to you on the form, but it will when the host receives the email. It will then be populated and visible to all parties from this step forward.
- 9. Once all fields are filled out, click on FINISH. If you haven't done so already, instruct the host that they will be getting an email shortly and they will need to follow the simple instructions to electronically sign the form.
- 10. This screen will pop up but you can simply hit the X or click on "NO THANKS" then you can completely close out the browser as your part is done. You will receive a completed copy once the MCC receives the check and approves the application:

| <u>↓</u> .  | ē          | ⊗       |
|-------------|------------|---------|
| cuSign acco | unt. Pleas | e       |
|             |            |         |
|             |            |         |
|             | <b>⊻</b> ▼ | 🕁 🔻 🖶 🔻 |

11. Send a check to the MCC lockbox making sure the number matches what was entered into the form and the host's name is in the Memo field. Remember, send all checks to the following address:

Michigan Catholic Conference PO Box 670986 Detroit, MI 48267-0986 12. Moments after you click on FINISH, the host will get an email from DocuSign that will look like this:

| From:                                                                                                    | Subject:                                                                                                    |
|----------------------------------------------------------------------------------------------------|----------------------------------------------------------------------------------------------------|
| Special Events via DocuSign                                                                                                    | Special Events Application for John Greenburg                                                                                                    |
| Special Events Application for John Green                                                                                          | burg                                                                                                    |
| Docu Sign                                                                                                    |                                                                                                    |
|                                                                                                    |                                                                                                    |
| Special Events                                                                                                    | sent you a document to review and sign.                                                                                                    |
| Special Events<br>specialevents@micatholic.org                                                                                     |                                                                                                    |
| PRIVATE MESSAGE<br>Please follow the link and si<br>suggested signature or choo<br>copy of the form once the M<br>be your receipt. | mply sign where indicated. You can accept to use the<br>se to draw your own. You will receive a completed<br>CC receives the parish check and approves it - this will |
| John Greenburg,                                                                                                    |                                                                                                    |
| Please Docusign SPECIAL EV                                                                                                    | en i Sontine Application.par                                                                                                    |

13. Once the host clicks on "REVIEW DOCUMENT," DocuSign will launch, they will then have to agree to terms and hit CONTINUE:

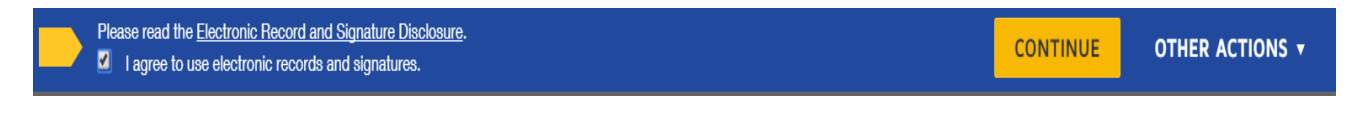

they will then be prompted to sign (as mentioned, their name now appears):

| John Greenburg                      |                             |
|-------------------------------------|-----------------------------|
| Host Name                           |                             |
| Individual or Organization Requesti | ng Coverage (Named Insured) |
| Signature                           |                             |
| Click on Sign                       |                             |

14. They can either accept the suggested signature or draw their own:

| Select Style Draw                 | Select Style Draw   |
|-----------------------------------|---------------------|
| PREVIEW                           | DRAW YOUR SIGNATURE |
| Jolun Grunburg<br>42A8AA0862124F0 | And                 |

15. After they "adopt and sign" they then click on FINISH

| Done! Select Finish to send t | ne completed document.                              |                                                                                               | FINISH | OTHER ACTIONS 🔻 |
|-------------------------------|-----------------------------------------------------|-----------------------------------------------------------------------------------------------|--------|-----------------|
|                               | <b>Q</b> 6                                          | 2 🕂 🖬 🕲                                                                                       |        |                 |
|                               |                                                     | MICHIGAN<br>CATHOLIC                                                                          |        |                 |
|                               | MCC Unit Number: 9999<br>Catholic Parish of Diocese | John Greenburg<br>Host Name<br>Individual or Organization Requesting Coverage (Named Insured) |        |                 |
|                               | Parish or Institution (Additional Insured)          | Signature                                                                                     |        |                 |

- 16. Once they click finish, they will be prompted to save a copy of the document, if they choose. They will get a copy of the completed form once the MCC approves it so saving it at this step is not necessary.
- 17. After the MCC receives the parish check, validates the information and approves, both the Parish Representative and the host will receive the completed application via email:

| From:                        | Subject:                                                 |
|------------------------------|----------------------------------------------------------|
| Ispecial Events via DocuSign | Completed: Special Events Application for John Greenburg |

18. The process is completed and the event is insured once the host and parish receive the email with the completed form.